## Instructie webmail

- 1. Open een webbrowser op je computer of mobiele apparaat.
- 2. Ga naar <u>www.office365.com</u>
- 3. Klik rechtsboven op de knop aanmelden
- 4. Op de inlogpagina vind je velden voor het invoeren van je inloggegevens.
  - Gebruikersnaam: Voer je volledige e-mailadres in (bijvoorbeeld "jouwnaam@sportingdelta.nl").
  - Wachtwoord: Voer het bijbehorende wachtwoord in.
- 5. Nadat je je gebruikersnaam en wachtwoord hebt ingevoerd, klik of tik je op de knop "Inloggen" of "Aanmelden".
- 6. Als de ingevoerde inloggegevens correct zijn, krijg je toegang tot je e-mailinbox via de webmailinterface van Sporting Delta. Hier kun je je e-mails lezen, schrijven, verzenden en andere mailboxfuncties gebruiken.
- 7. Zorg ervoor dat je na het gebruik van de webmailportal uitlogt als je klaar bent met je sessie om de beveiliging van je e-mailaccount te waarborgen.